ચિલ્ડ્રન્સ યુનિવર્સિટી, ગાંધીનગર પરીક્ષા વિભાગ

## den's University

## પરીક્ષા ફોર્મ કેવી રીતે ભરવું ?

- સૌપ્રથમ ગુગલમાં ઓનલાઈન <u>exam.cugujarat.ac.in</u> લીંક ખોલી Surname, Name, Father's/Husband's Name, Email and Mobile No. ની વિગતો ભરી દેવી.
- તમે આપેલાં મોબાઈલ નંબર પર OTP આવશે.
- OTP વેરીફાઈ કરવાનો રહેશે.
- મોબાઈલ નંબર વેરીફાઈ કર્યા વગર આગળનું ફોર્મ ભરી શકાશે નહીં.
- ત્યારબાદ Mobile number Verified આવ્યા પછી Ok આપવાનું રહેશે.
- ત્યારબાદ Department, Roll No., Gr. (U.I.D.) No. લખી ફોટો અને સહી (2 MB) અપલોડ કરવાના રહેશે.

| ← → C ■ exam.cugujarat.ac.in/hc                                                                                                    | ome                                                                                                    | Q ¥                                                                                                    |
|----------------------------------------------------------------------------------------------------|----------------------------------------------------------------------------------------------------|----------------------------------------------------------------------------------------------------|
| CHILDRI<br>RESEARCH, EDUCA                                                                                                    | Every Child Matters<br>EN'S UNIVERSITY<br>fron, training & extension services                                                                                                    | 🏂 😤 🌋 😨                                                                                                    |
| External Examination F                                                                                                    | orm - 2020-21                                                                                                    |                                                                                                    |
| Commencement for submission of                                                                                                    | Online form                                                                                                    | 11/Jan/2021                                                                                                    |
| () Search details, incase of alre                                                                                                    | ady filled form or paid fee click here.                                                                                                    |                                                                                                    |
| STUDENT DETAILS                                                                                                    |                                                                                                    |                                                                                                    |
| Surname *                                                                                                    | Name *                                                                                                    | Father's/Husband's Name *                                                                                                    |
| BHATT                                                                                                    | APURVA                                                                                                    | CHETANKUMAR                                                                                                    |
| Email*                                                                                                    |                                                                                                    | Mobile No. *                                                                                                    |
| abhatt@test.com                                                                                                    |                                                                                                    | 123456789 Verifty                                                                                                    |
|                                                                                                    | You shall receive an OTP on the entered                                                                                                    | mobile number, which is required at the end of the form submission.                                                                                                    |
| Con Con Con Con Con Con Con Con Con Con                                                                                                    | nad V                                                                                                    | 1 A 1 A 1                                                                                                    |
| CHILDRENS                                                                                                    | VERIFY MOBILE NO.                                                                                                    |                                                                                                    |
| RESEARCH, EDUCATION TRU                                                                                                    | Diagon enter OTD eant on the provided Shone No -1MI                                                                                                    | the last a                                                                                                    |
|                                                                                                    | Fredate childs (V) Pacit of this provided Friding No. (Fr)                                                                                                    |                                                                                                    |
| External Examination Form - 2                                                                                                    | 201                                                                                                    | All and a second second s                                                                                                    |
| Commencement for submission of Online for                                                                                                    | DTP has been sent on provided mobile no.                                                                                                    | 00778224024                                                                                                    |
|                                                                                                    |                                                                                                    |                                                                                                    |
|                                                                                                    | VERIFY CANCEL                                                                                                    |                                                                                                    |
|                                                                                                    | I was                                                                                                    | Execute 4.1 minute and 4 minute                                                                                                    |
| CHILDPENT                                                                                                    |                                                                                                    | 3 A 7 5                                                                                                    |
|                                                                                                    |                                                                                                    |                                                                                                    |
| MESSANCA EDUCATION TRANS                                                                                                    | GAEXTENSION SERVICES                                                                                                    |                                                                                                    |
| RELARCE EDUCATION TRANS                                                                                                    | NA EXTENSION SERVICES                                                                                                    |                                                                                                    |
| External Examination Form - 20                                                                                                    | 19-20                                                                                                    |                                                                                                    |
| External Examination Form - 20<br>Commencement for antimation of during them                                                                                                    | 19-20                                                                                                    |                                                                                                    |
| External Examination Form - 20<br>Communication of Define form                                                                                                    | 19-20                                                                                                    |                                                                                                    |
| External Examination Form - 20<br>Communication for accompanies of Online form                                                                                                    | 19-20<br>Currention Stationers                                                                                                    | Pather S/Husband's Name 1                                                                                                    |
| External Examination Form - 20<br>Commancement for administion of Divise form                                                                                                    | 19-20<br>Success!<br>Mobile number verified.                                                                                                    | Pather s/Hustand's Name *<br>MADSHINEHAT                                                                                                    |
| External Examination Form - 20<br>Commencement for approximation of Online Form<br>scrutcher der automission of Online Term<br>Surname *<br>Teraces<br>Email *                                                                                                    | 19-20<br>Success!<br>Mobile number verified.                                                                                                    | Contract 2020<br>Feather Schlusband's Name *<br>MADSHEREHA1<br>Motule No. *                                                                                                    |
| External Examination Form - 20<br>Commencement for anomenion of during form                                                                                                    | 19-20 Success! Mobile number verified.                                                                                                    | Configuration of the second second se |
| External Examination Form - 20<br>Communication of Dataset                                                                                                    | 19-20 Success! Mobile number verified.                                                                                                    | Configer 2030     Fathers/Husband's Name *     MADSHINESHAT     Mobule No.*     Sy33463722     Vented                                                                                                    |
| External Examination Form - 20<br>Commencement for automotion of Online form                                                                                                    | 19-20 Success! Mobile number verified. The set case are off and                                                                                                    | Pennerto/Ausoand's Name *  Pennerto/Ausoand's Name *  MatisHitRIPHAT  Motule No.*  S922463257  VanKedf  S922463257  Common Common Comm  |
| CHILID/ADAY IS U                                                                                                    | 19-20  Success!  Mobile number verified:  NUVERSITY A EXTENSION SERVICES                                                                                                    | Contract 2014<br>Festher 10/4usbandts Name *<br>HAOSHICEHAI<br>Mobile Tou.*<br>SV2346022.7<br>Verheit<br>SV2346022.7<br>Verheit<br>SV2346022.7<br>Verheit                                                                                                    |
| Contractory of the supervision of definition from - 20 Commencement for supervision of definition from - 20 Commencement for supervision of definition of definition of definition of definition of definition of definition of definition of definition of definition of definition of definition of definition of definition of definition of definition of definition of definition of definition of definition                                                                                                    | 19-20  Success!  Mobile number verified.  Inters  VIVERSITY A EXTENSION SERVICES                                                                                                    |                                                                                                    |
| Contractor, Expectation, Transie<br>Restance, Expectation, Transie<br>External Examination Form - 20<br>Connection of Colline Renn<br>Surname *<br>Transie<br>Surname *<br>Transie<br>Surname *<br>Transie<br>Surname *<br>Surname *  | A L CORREGION BERVINCES  19-20  SUCCESS!  Mobile number verified.  Volume Constant of the second second sec |                                                                                                    |
| Contractor, Expectation, Transie  External Examination Form - 20 Connection of Define Term  Unified and the Examination of Define Term  Unified and the Examination  Transie  Transie  Unified and the Examination  Example and the Examination  Example and the Example and the Example and                                                                                                    | A L CORREGION BERVINCES  19-20  SUCCESS! Mobile number verified.  NUMERSITY XIVERSITY XIVERSITY Reline.*                                                                                                    | Contracts 2020                                                                                                    |
| Contraction of the contraction of the contraction  External Examination Form - 20 Commencement for antimization of the form  United and a statement  Surface  Surface  Telace  Example  Internation  Example  Department #  Surface  Surface                                                                                                    | A L COTRICION BERVICES                                                                                                    |                                                                                                    |
| Contactor, Expected on transmission     Contactor, Expected on transmission     Contactor, Expected on transmission     Contactor of the approximation Form - 20 Commencement for approximation former leven     Summing *     Transmis*     Contactor of the approximation     Contactor of the approximation                                                                                                    | A L COTRIGION SERVICES                                                                                                    |                                                                                                    |
| Contactor of the second second s                                                                                                    | A & COTRIGION SERVICES                                                                                                    | Father 2014ustaceods Name *     Father 2014ustaceods Name *     Father 2014ustaceods Name      |
| Contractor, Expectation, Transie<br>RestAnce, Expectation, Transie<br>External Examination Form - 20<br>Connection of the automotion of Daties form<br>Surname *<br>Transie<br>Surname *<br>Transie<br>Surname *<br>Transie<br>Surname *<br>Transie<br>Surname *<br>Transie<br>Surname *<br>Transie<br>Surname *<br>Transie<br>Surname *<br>Surname *<br>Transie<br>Surname *<br>Surname *<br>Transie<br>Surname *<br>Surname *<br>Surname *<br>Transie<br>Surname *<br>Surname *<br>Surname | A LOTERION BERVICES  19-20  SUCCESS!  Mobile number verified.  Vol. sets receive en OTF on th  Roll. No. *  Signature Signature Signatu  |                                                                                                    |
| CHARLED ADDA IS C                                                                                                    | A L CORREGON BERVICES  19-20  SUCCESS! Mobile number verified.  Vol. stat. receive an OTF on It Roll No. *  Roll No. *  Choose file                                                                                                    |                                                                                                    |
| Contraction of the contraction of the form     Contraction of the form     Contra                                                                                                    | A LOCALINON BERVICES  19-20  SUCCESS! Mobile number verified:  NUVERSITY XVERSITY X04 sheared of Provide Roll No.*  Choose file                                                                                                    |                                                                                                    |
| Control Control C                                                                                                    | A L COTRICION BERVICES                                                                                                    |                                                                                                    |
| CHARLED AGAY IS U                                                                                                    | A LOCALINON BERVICES  19-20  SUCCESS!  Mobile number verified.  NUMERSITY  A EXTENSION SERVICES  You your reduce on OTF on th  Foll No.*  Choose file  NUMERSITY  NUMERSITY  Choose file  NUMERSITY  NUMERSITY                                                                                                    | C      C         |
| Current Control of Current Control of Current Control of Current Control of Current Current C                                                                                                    | A LOCALINON BERVICES  19-20  SUCCESS! Mobile number verified.  ULL AND ADDRESSING  NUMBERSING  Roll No.*  Signature  Choose File  NO IMAGE  Paymum Tie sec: 2mo                                                                                                    | Contract in the second in the region of the region of      |

- ત્યારબાદ તમે Regular Course કે Part Time Course માં અભ્યાસ કરો છો તે સિલેક્ટ કરવાનું રહેશે.
   (Regular Course -M.A.Psychology, M.A.English, M.phil. Education., M.Phil. Psychology, M.S.W., M.Sc. F&N ,
   Part Time Course M.A.Education, P.G.Diploma in School Counselling, P.G.Diploma in Prenatal Care and Education.
   Certificate Course in Vocal Music /Drawing & Painting/ Computer)
- ત્યાર પછી તમારે Course Name, Semester, First Time પરીક્ષા આપો છો કે Repeater તરીકે આપો છો તે બધી વિગતો ભરી દેવી.
- ત્યારબાદ તમારાં કોર્સના Regular Subjects પસંદ કરેલાં જ આવશે તે જોઈ લેવાં. Elective Subject તમારે પસંદ કરવાના રહેશે. જે ખૂબ જ ચોકસાઇ પૂર્વક પસંદ કરવાં.
- ઉપરની બધી જ વિગતો ચોકસાઇ પૂર્વક ભરી છે કે કેમ ? તે અંગે ખાતરી કરી નીચે Submit બટન પર ક્લીક કરવું.

| Regular ¢ M.Phil, Psychology          |                             |
|---------------------------------------|-----------------------------|
| EOT COURSES                           |                             |
| Regular Subjects                      | Elective Subjects (Any one) |
| 2 [MEPW-401] Drasonalion              | N/A                         |
| MEPW-402] Final Dissertation Seminar  |                             |
| MEPW-403] Viva-Voce Test              |                             |
| [MPC-201] Research Mathodology-II     |                             |
| [MPC-202] Developmental Psychology-II |                             |
|                                       |                             |

- Submit બટન પર ક્લીક કર્યા પછી Confirm કરવાનું રહેશે.
- Confirm માં YES નું બટન ક્લીક કરતાં Registered for exam successfully આવશે જેમાં તમારે Ok નું બટન કરવાનું રહેશે.

| CHILDREN'S UN                                                                                                    | NI<br>IVERSITY<br>LUTINGON LEDWICE                                         | 327           |  |
|----------------------------------------------------------------------------------------------------|----------------------------------------------------------------------------|---------------|--|
| Register a                                                                                                    |                                                                            | esame 2 E     |  |
| ELLER Privates      Figure 12 Privates      Private 22 Private Private      Private 22 Private Private Private      Private 22 Private Private Private      Private 22 Private Private Private Private      Private Private Priva                                                                                                    | Encrose Soldier<br>Confirm!<br>Are you sure you want to submit the form?   | s (Any cost)  |  |
| Report a March Provinces                                                                                                    | ERSITY<br>sacce tablects<br>s                                              | 2 e [ration 2 |  |
| Regular Subjects<br>Regular Subjects<br>Difference () Constrained<br>() (HETWINK), Found Constrained Services<br>() (HETWINK), Found Constrained Services<br>() ((HETWINK), Found Constrained Services<br>() ((HETWINK), Found Constrained Services<br>() ((HETWINK), Found | Elective Subjects (New in<br>Success)<br>Registered for exam successfully! | M             |  |
| 1990-200 Destructmental Processing-6                                                                                                    |                                                                            |               |  |

- સબમીટ કર્યા પછી પ્રિવ્યુ ફોર્મ દેખાશે. તેમાં બધી જ માહિતી ચેક કરી દેવી.
- કોઈ ભૂલ જણાય તો Edit બટન પર ક્લીક કરવું.
- Confirm કરતાં પહેલાં ફોર્મ જોઈ લેવું. જો કોઈ ભૂલ રહી ગઈ હશે તો Edit માં સુધારી શકાશે પણ Submit થયાં પછી તેમાં કોઈ પણ જાતનો સુધારો થઈ શકશે નહીં. જેની જવાબદારી જે તે ફોર્મ ભરનાર વિદ્યાર્થીની રહેશે.
- ભૂલ ન જણાય તો ફોર્મ Agree કરી Submit કરી Confirm માં Yes કરવું.

| STUDENT DETAILS                                                                                                    |                                                                                                    |                                                                                                    |                                                                                   |                      |                            |                       |
|----------------------------------------------------------------------------------------------------|----------------------------------------------------------------------------------------------------|----------------------------------------------------------------------------------------------------|-----------------------------------------------------------------------------------|----------------------|----------------------------|-----------------------|
| Surname                                                                                                    | BHATT                                                                                                    |                                                                                                    | Name                                                                              | APURVA               | Father's/Husband's<br>Name | KAUSHIKBHAI           |
| Email<br>Roll No.                                                                                                    | abhatt@te                                                                                                    | st.com                                                                                                    | Mobile No.<br>Gr. No.                                                             | 1234567890           | Department<br>Course Type  | Psychology<br>Regular |
| Course                                                                                                    | M.Phil. Psychology                                                                                                    | 8                                                                                                    | Semester                                                                          | Semester - 2         | Appearing For              | First Time            |
|                                                                                                    |                                                                                                    | [MEPW-402] Fin<br>[MEPW-403] Viv<br>[MPC-201] Reso<br>[MPC-202] Devi                                                                        | nal Dissertation Sem<br>va-Voce Test<br>earch Methodology-<br>elopmental Psycholo | nnar<br>II<br>ogy-11 |                            |                       |
| and the second second                                                                                                    |                                                                                                    |                                                                                                    |                                                                                   |                      |                            |                       |
| CHII<br>RESEARC                                                                                                    |                                                                                                    | NITURE SI CONTRACTOR SER                                                                                                    | <b>FY</b><br>vices                                                                |                      | <b>%</b>                   | 2 2 1                 |
| CHURCH RESEARCH<br>RESEARCH<br>RESEA    | Vour choices, you w                                                                                                    | NITES<br>NIVERSI<br>(6 & EXTENSION SER<br>(1) not able to edit<br>per my knowlege. 1                                                        | t anymore.                                                                        | 5                    | 1                          | 2                     |
| RESEARCH<br>RESEARCH<br>RES | Your choices, you w                                                                                                    | ANTINE<br>NIVERSI:<br>KG & EXTENSION SER<br>AT not able to edit<br>par my knowlage. 1                                                       | Ranymore.<br>Incase for any wron                                                  | 3-<br>Submit         |                            |                       |
| RECORCE YOU SEARCH                                                                                                    | Every CAUSA<br>LIDREN'S U<br>H, EDUCATION, TRAMIN<br>P, EDUCATION, TRAMIN<br>Support<br>Support<br>Filled are correct as p | Antime<br>NIVERSI:<br>KG & EXTENSION SER<br>All not able to edit<br>ser my knowlage. I<br>here tensors<br>SURVER                            | Canymore.<br>Incase for any wron                                                  | S-Submit             |                            |                       |
| RESEARCH<br>RESEARCH<br>RES |                                                                                                    | Allines<br>NIVERSI:<br>Ko & Extension Sex<br>all not able to edit<br>ser my knowlege 1<br>Sector Sector<br>SUNIVER<br>Suniversion<br>Confir | TY<br>vices<br>tanymore.<br>Incase for any wron<br>Ear<br>SITY<br>seconces        | s.<br>Submit         | 2                          |                       |

- ત્યારબાદ ફી માટેનું ફોર્મ ખુલશે. તેમાં પરીક્ષા ફી ની રકમ તેમજ બીજી વિગતો પણ જોઈ લેવી.
- વિગતો બરાબર ચેક કરીને "પે" બટન પર ક્લીક કરવું.

| C        | THAVED             |         | Name       | UDUNDA       | Eather's Obushand's         |             |
|----------|--------------------|---------|------------|--------------|-----------------------------|-------------|
| Sumame   | UTANEN.            |         | Name       | VRONDA       | Pather synusballd's<br>Name | KAUSHIKBHAI |
| Email    | abhatt@            | test.co | Mobile No. | 9913453717   | Department                  | Psychology  |
| Roll No. | 01                 |         | Gr. No.    | 202000244    | Course Type                 | Regular     |
| Course   | M.Phil. Psychology | 5       | Semester   | Semaster - 2 | Appearing For               | First Time  |
| K        |                    |         |            | Ve           | R.                          |             |

- ત્યાર પછી તમે Debit/Credit Card, Internet Banking, BHIM UPI અથવા SBI Branch Payment માંથી કોઈ પણ એક વિકલ્પ દ્વારા પેમેન્ટ કરી શકશો. પરીક્ષા ફી રોકડમાં સ્વીકારવામાં આવશે નહીં.
- જો તમે ડેબીટ કાર્ડ દ્વારા પે કરશો તો તેમાં Card Number, Expiry Date, CVV No., Card Holder Name ની વિગતો ભરી Pay Now પર ક્લીક કરવું.

| Debit/Credit Card  | Fig Debit/Credit Card                | and the set              |                 |                       |
|--------------------|--------------------------------------|--------------------------|-----------------|-----------------------|
| 1                  | land to have a read a read           | Order Summary            |                 |                       |
| (internet Banking  | Please enter your card details       | Order No.: 2626141120220 |                 |                       |
| an BHIM UPI        | Card Number                          | 2020141120.24            |                 |                       |
|                    |                                      |                          | VISA 🛑 🧮 Annay. | Merchant Name:        |
| SBI Branch Payment | Espiry Dete/Valid Theu               |                          | CVV/CVC 4-DBC   | Crisuren a University |
|                    | Month • Year                         |                          | θ               | Amount: 2000.0        |
|                    | Name of the card holder              |                          |                 | Processing fee:       |
|                    | Name at an ond                       |                          |                 | GST:                  |
|                    | Use your GSTIN for claiming input to | Total:                   |                 |                       |
|                    | Pay Now                              |                          |                 | APM ID: PG_TRANS_396  |
|                    |                                      |                          |                 |                       |
|                    | (E) Internet Banking                 |                          |                 |                       |

## **OSBIePay**

- બેન્ક સાથે રજીસ્ટર કરેલાં મોબાઈલ નંબર પર OTP આવશે. તે નંબર Enter OTP માં નાંખી Make Payment પર ક્લીક કરવું.
- પેમેન્ટ Successfully Paid થયાં પછી ફી પાવતી ડાઉનલોડ થશે.
- ફી પાવતી ડાઉનલોડ કરી સાચવી રાખવાની રહેશે. યુનિવર્સિટી દ્વારા જ્યારે માંગવામાં આવે ત્યારે હાર્ડ કોપી રજૂ કરવાની રહેશે.

|            | Merchant<br>Transaction Arroaut                                                                                                    | admissionougupRirePay<br>2 2009-00                                                                                                    |                                                   |    |              |
|------------|----------------------------------------------------------------------------------------------------|----------------------------------------------------------------------------------------------------|---------------------------------------------------|----|--------------|
|            | SBI Dopt Card<br>Authenticate Payment<br>DTP set to your mobile m<br>Enter One Time Processort                                          | 60740000 X0001 0119<br>minure existing 9900400017<br>(CITP)<br>Mate Poymu                                                                                               | ora                                               |    |              |
|            | Child france is about transmit                                                                                                    | Recent C<br>on and publick to member take                                                                                                    | 12                                                |    |              |
|            | Important - To activate your SU<br>SEE customer of asymptotic transa-<br>and 8WOM-space-ECOM-sp<br>Sail 4 optio of spirit Spiritoper Co | dicatica di for serve transactions (r you a<br>tesenane after Jureall 2016), sease se<br>cur XXXX to 06220900000 (unrue 2000),<br>col form do in resease encoder numero | ISS Cortisio<br>ISS Cortisio<br>ISS an<br>ISS TRO |    |              |
|            |                                                                                                    |                                                                                                    |                                                   |    |              |
| CH         | Every Crist Made<br>ILDREN'S UN                                                                                                    | IVERSITY<br>EXTENSION SERVICES                                                                                                    |                                                   | 3  | e 🧙 🌋 i      |
| CH<br>Rese | Every Child Made<br>IILDREN'S UN<br>ARCH, EDUCATION, TRAINING &                                                                         | IVERSITY<br>Extension services                                                                                                    | _                                                 | 3  | 2 7          |
| CH<br>Ness | CVMV CRIM MAIN                                                                                                    | IVERSITY<br>EXTENSION SERVICES                                                                                                    | Si                                                | gn | 1 <b>2</b> 7 |
| CH         | Every Crite Math<br>IILDREN'S UN<br>RECH, EDUCATION TRAINING &                                                                          | IVERSITY<br>EXTENSION SERVICES                                                                                                    | Si                                                | gn | 2 7          |
| CH<br>RESJ | Every Crited Math                                                                                                    | IVERSITY<br>EXTENSION SERVICES                                                                                                    | Si                                                | gn | 2 7          |
| CH         | Curry Cristed Math<br>IILDREN'S UN<br>RECH, EDUCATION TRAINING &                                                                        | IVERSITY<br>EXTENSION SERVICES                                                                                                    | Si                                                | gn | 2            |

## Children University Exam Payment Receipt

| Fuil Name  | THAKEN VNONDA NOOSHINDHAI |              |                                 |                  |                    |  |  |  |
|------------|---------------------------|--------------|---------------------------------|------------------|--------------------|--|--|--|
| Email      |                           | Mobile No.   |                                 | Departme<br>nt   | Psychology         |  |  |  |
| Roll No.   | 01                        | Gr. No.      | 202000244                       | Course<br>Type   | Regular            |  |  |  |
| Course     | M.Phil. Psycholog         | y Semester   | Semester - 2                    | Appearing<br>For | First Time         |  |  |  |
| Regular S  | Subjects                  | 66 - A       |                                 | 16               |                    |  |  |  |
| [MEPW-4    | 01] Dissertation          |              |                                 |                  |                    |  |  |  |
| [MEPW-4    | 02] Final Dissertation    | n Seminar    |                                 |                  |                    |  |  |  |
| (MEPW-4    | 03] Viva-Voce Test        |              |                                 |                  |                    |  |  |  |
| [MPC-201   | ] Research Methodo        | alogy-II     |                                 |                  |                    |  |  |  |
| [MPC-202   | 2] Developmental Ps       | ychology-ll  |                                 |                  |                    |  |  |  |
| Semester W | lise Fee: INR 500         | Dissertation | / Thesis Fees: INR 1500         | Total Fees       | INR 2000           |  |  |  |
| Fee Paym   | ent Status                | success      | Fee Payment Date 2/6/2020 2:12: |                  | /6/2020 2:12:49 PM |  |  |  |